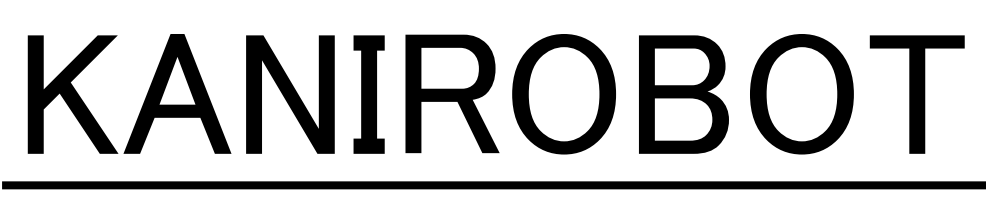

#### プログラミングツールの使い方

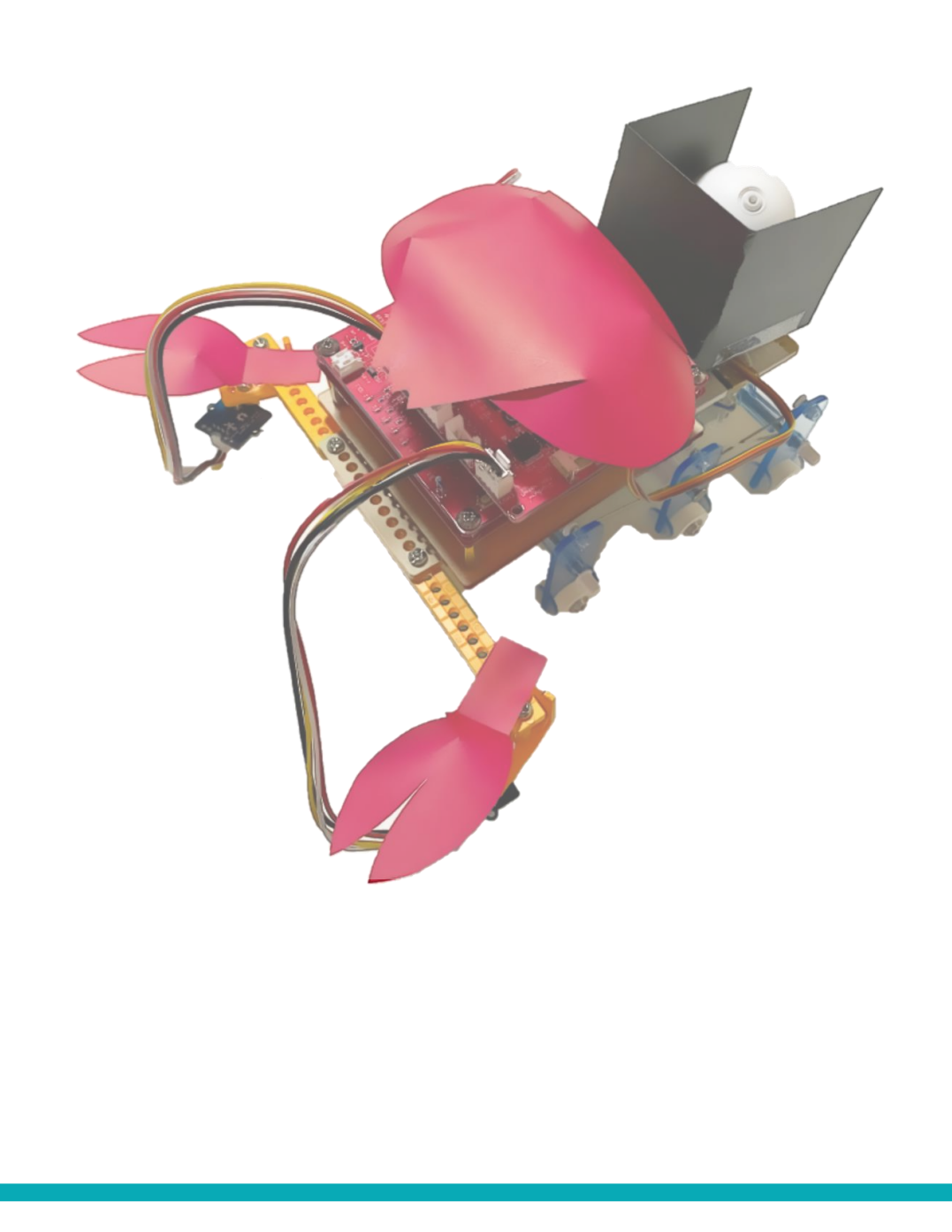

## プログラミングツール SmT (シント)

https://ceres.epi.it.matsue-ct.ac.jp/smt/

#### SmT は Scratch (Smalruby) を改良した「かにロボ(マイコン)」 用のブロックプログラミングツールです.

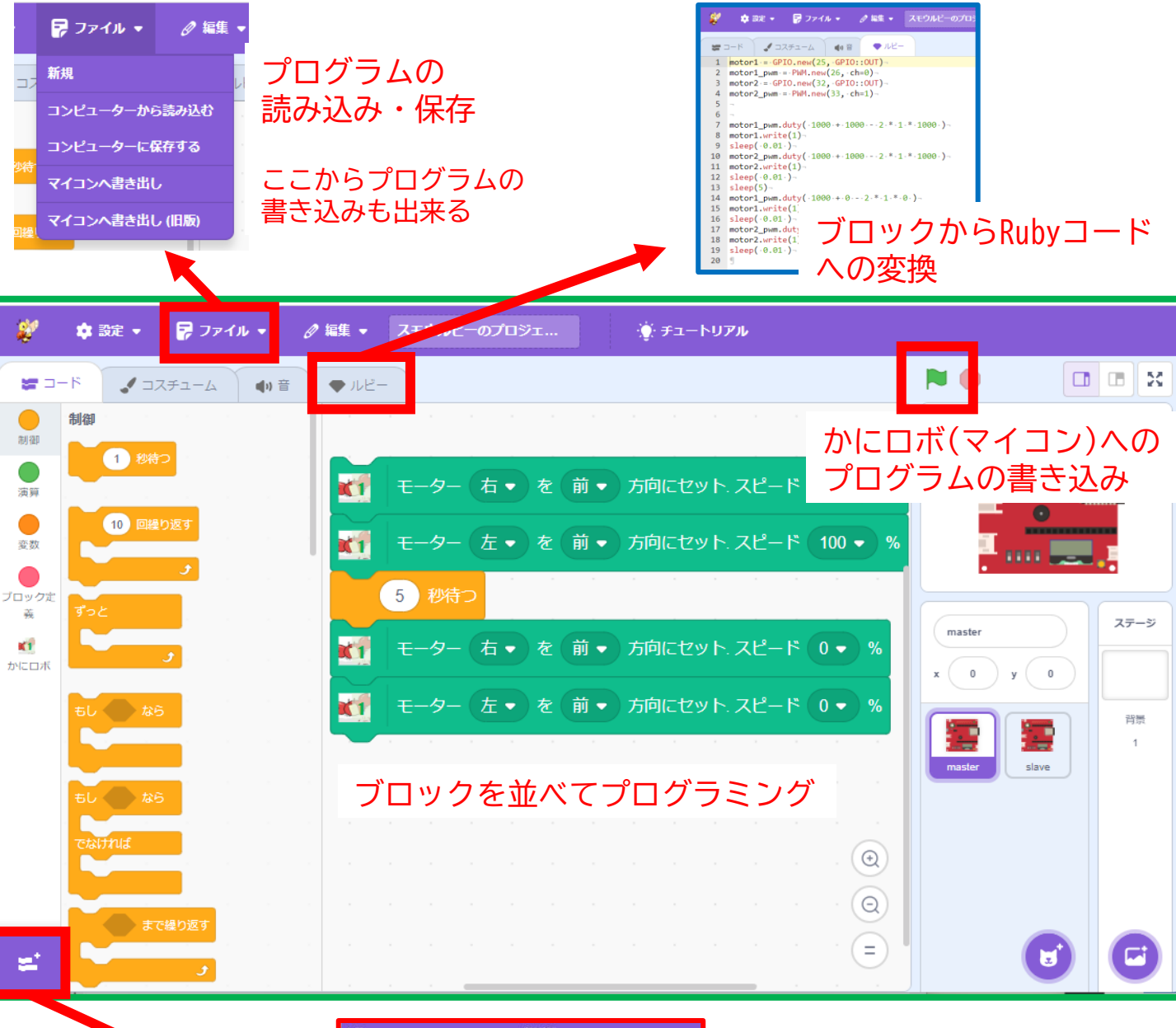

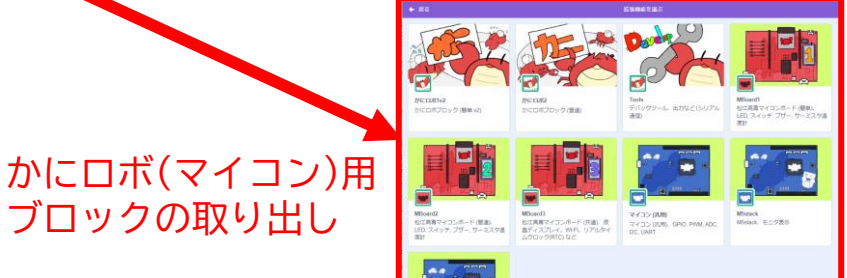

## プログラミングツール SmT の使い方

https://ceres.epi.it.matsue-ct.ac.jp/smt/

[1] 左下の拡張機能 ジ から必要な機能を選択

 かにロボ1v2:必要最低限のブロック
かにロボ2:細かな調整をするためのブロック. テキストプログラミング(Ruby)への移行を意識
Tools:センサの値の確認に利用するブロック
(注)かにロボ1v2とかにロボ2のブロックを混ぜて使わないこと

[2] ブロックでプログラムを作ったら,緑の旗 💫 をクリック

[3] 別タブで「書き込みツール」が立ち上がるので,以下の 手順でロボット(マイコン)をパソコンに接続する

| 書き込みツール 参考資料                                                                                                    |
|----------------------------------------------------------------------------------------------------|
| …matsue-ot.ac.jp がシリアルボートへの接続を要求しています<br>ttyAMA0<br>CP2104 USB to UART Bridge Controller(ttyUSB0)<br>(3)<br>(3)<br>(3)<br>(3)<br>(3)<br>(3)<br>(1)<br>RBoard<br>(1)<br>(1)<br>(1)<br>(2)<br>(1)<br>(1)<br>(2)<br>(1)<br>(1)<br>(2)<br>(1)<br>(2)<br>(1)<br>(1)<br>(2)<br>(1)<br>(2)<br>(1)<br>(2)<br>(1)<br>(2)<br>(2)<br>(1)<br>(2)<br>(2)<br>(2)<br>(2)<br>(2)<br>(2)<br>(2)<br>(2 |

「EN」ボタン

[4] ロボット(マイコン)の 「EN ボタン」を押す

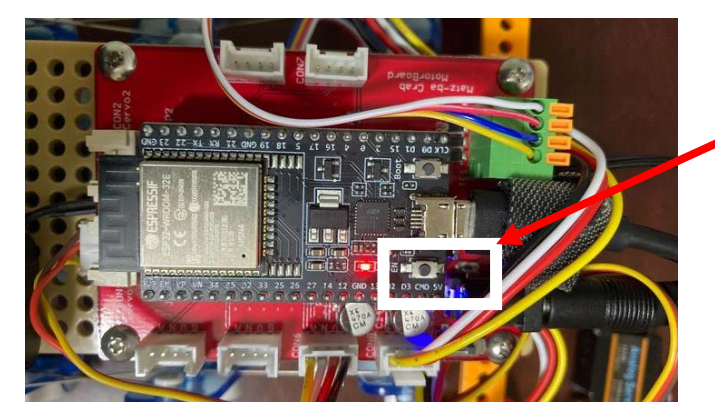

## プログラミングツール SmT の使い方

https://ceres.epi.it.matsue-ct.ac.jp/smt/

#### [5] 書き込みツールの「書き込み」ボタンの色が変わって 押せるようになるので、それをクリックする.

| 書き込みツール                                                                                                    | 参考資料                                |                 |                       |
|----------------------------------------------------------------------------------------------------|-------------------------------------|-----------------|-----------------------|
| 書き込みツール                                                                                                    |                                     |                 |                       |
| コンパ                                                                                                    | イル完了 🗸                              |                 |                       |
| RBoard                                                                                                    | ESP32                               |                 |                       |
| 接続 中                                                                                                    | ま込み P                               | ロボットの           | D動作状況の確認画面            |
| Rlux35 <br>I (9131) mrubyc-esp32: 0x3ffcc7f0 00 04 6c 75 7<br> lux2END. <br>I (9141) mrubyc-esp32: 0x3ffcc800 00 00 00 08 | 18 32 00 00 00 01 ff ff 45 4e 44 00 | プログラム<br>ここにエラ  | ▲が失敗していると,<br>ラーが出る   |
| zpio: 35<br>channel: 7<br>atten: 3<br>width: 3                                                                            |                                     | ライトセン<br>ここで行う  | ッサの値の確認なども<br>うことができる |
| unit: 1<br>*** adc.rb ***<br>gpio: 2<br>channel: 2                                                                        |                                     | •               | 確認画面上部で               |
|                                                                                                    | Send                                | Auto scroll 🗹 🔺 | 見たい時は<br>チェックを外す。     |

[6] ロボットが動き出すことを確認! 書き込みツールのタブを必ず閉じること!

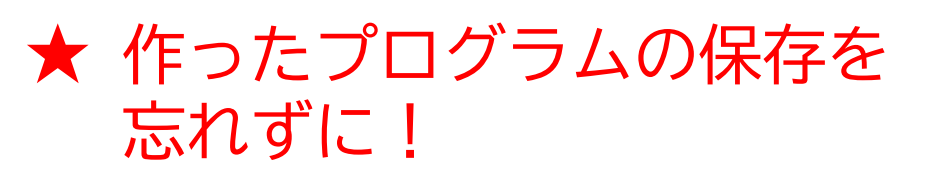

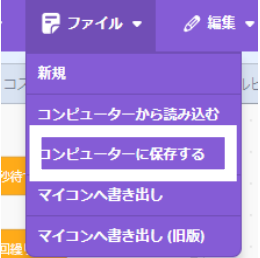

# プログラミングツール SmT の動作環境

#### 動作確認済(2023/12/12 現在) OS : Windows10, Windows11 Debian 12, Raspberry Pi OS (Bookworm) ブラウザ:Google Chrome, Chromium Windows利用時にはデバイスドライバのインストールが必要です デバイスドライバのインストールが必要 「silicon labs CP210x」で検索して、Webよりダウンロード https://www.silabs.com/developers/usb-to-uart-bridge-vcp-drivers?tab=downloads ダウンロードした zip ファイルを解凍し (右クリックして 「すべて展開」),その中に入っているインストーラを実行 C □ > ··· CP210x\_Windows\_Driv SILICON LABS Products ~ Applications ~ ال Ø ⑩ // Developers // USB to UART Bridge VCP Drivers 名前 OVERVIEW DOWNLOADS TECH DOCS COMMUNITY & SUPPORT 合日 \*Note: The Linux 3.x.x and 4.x.x version of the driver is maintained in the current Linux 3.x.x and 4.x.x www.kernel.org 💐 CP210xVCPInstaller\_x64.exe CP210xVCPInstaller\_x86.exe Software Downloads dpinst.xml Software (11) Software • 11 CP210xVCPInstaller x64.exe を v11.3.0 CP210x Universal Windows Driver 6/24/2023 v6.0.2 ダブルクリックしてインストール CP210x VCP Mac OSX Drive CP210x VCP Windows /4/20 v6-7-6-driver-release-notes.txt 9/4/2020 💼 x86 CP210x VCP Windows v6.7.6 9/4/2020 x64 をダウンロード

ロボット(マイコン)をパソコンに接続した後,デバイスマネージャ を起動する.ポート(COMとLPT)に CP210x が表示されるか確認する

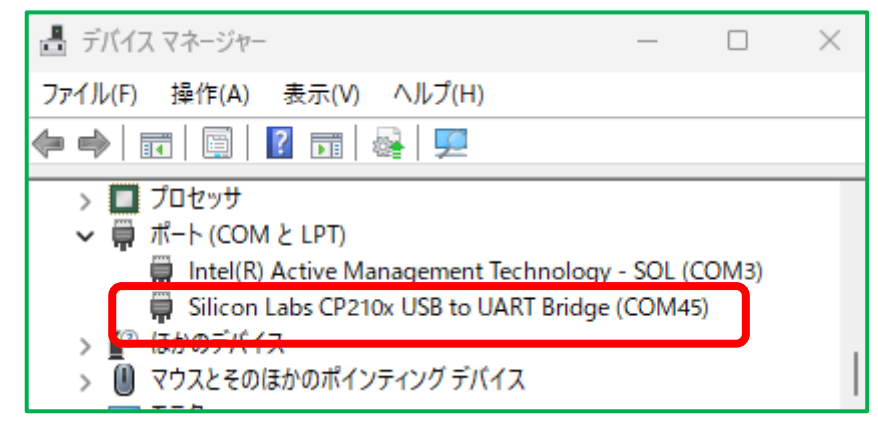

### Rubyコードを直接書く場合

https://ceres.epi.it.matsue-ct.ac.jp/ruby/

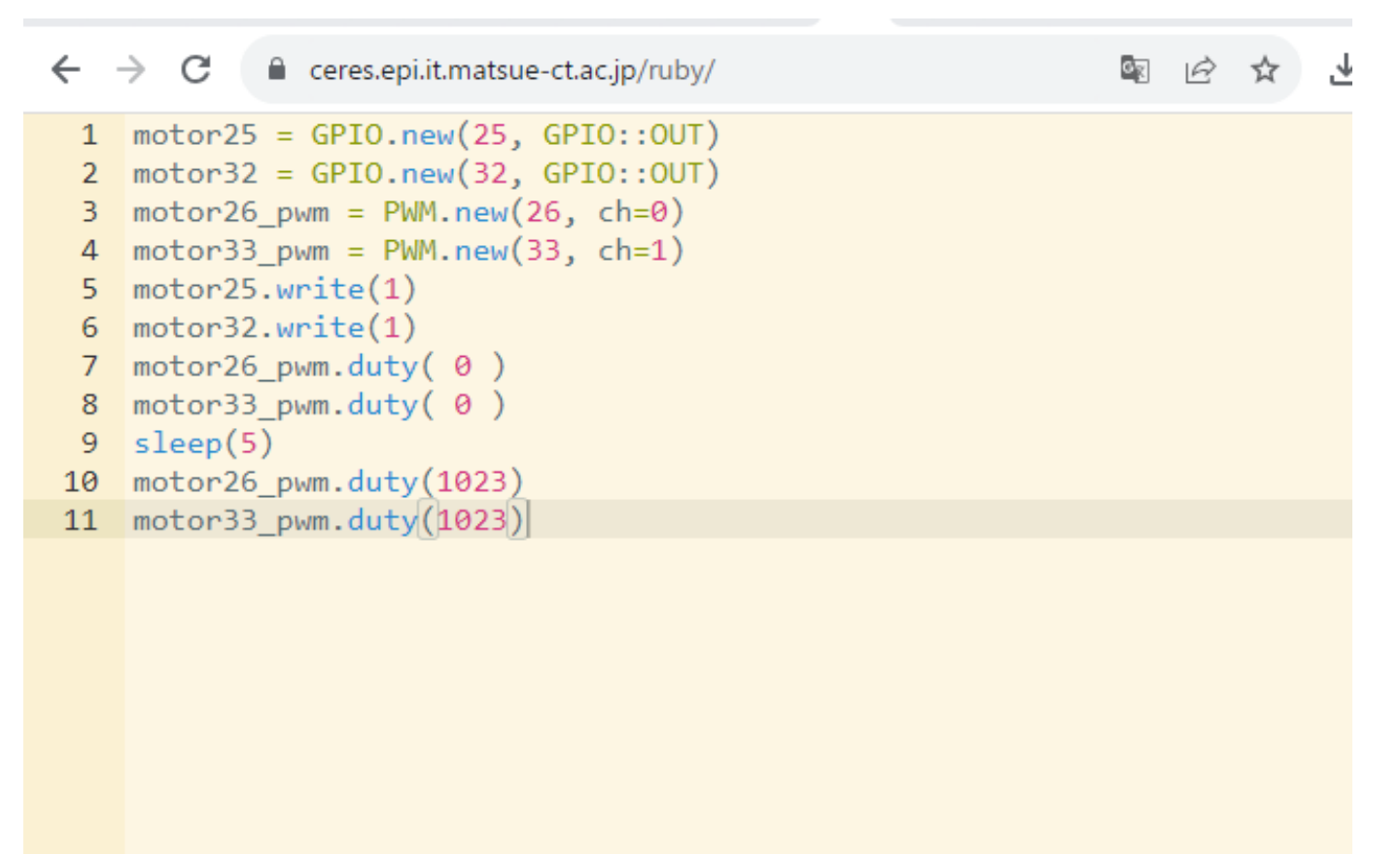

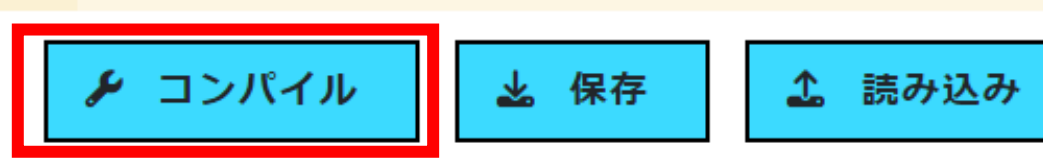

かにロボ(マイコン)への プログラムの書き込み